# Release Notes – Extended ASCII characters (HEX codes) are not read correctly by Datawedge on TC55-SPR26088

Introduction Description Contents Device Compatibility Part Number and Release Date

#### **1** Introduction

Extended ASCII characters (HEX codes) are not read correctly by Datawedge.

### 2 Description

Customer can't read DataMatrix which contains several characters from Extended ASCII table. Instead of the correct HEX value he is getting some substitution "FD".

# 3 Contents

1. UpdateScanner\_SPR26088.zip

# **4** Device Compatibility

This software release has been approved for use with the following devices.

| Device | Operating System |
|--------|------------------|
| TC55   | JB 4.1.2         |

#### **5** Installation Instructions

1. Connect the USB cable from your PC to the device and enable USB mass storage mode on the device.

2. On your PC you should see an external USB mass storage drive appears in the File Explore and copy the 1. UpdateScanner\_SPR26088.zip file to the root folder on the external USB mass storage.

3. Press and hold on the device the Power button, Scan/Action button and Vol+ until the screen is turned OFF

4. Release the Power and Scan/Action buttons and continue to hold Vol+ button

5. The device should enter to Recovery update mode

6. Release Vol+.

7. Click on Vol+ or Vol- to navigate to the "apply the update from /sdcard" option

8. Click on on Scan/Action button to select the option

9. Click on Vol+ or Vol- to navigate to the UpdateScanner\_SPR26088.zip file

10. Click on on Scan/Action button to select the option.

11. Click on Vol+ or Vol- to navigate reboot system now and Click on Scan/Action button to reboot the device.

# 6 Part Number and Release Date

September, 2014